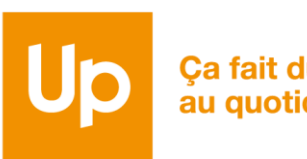

Ça fait du bien au quotidien

## **CESU CHEQUE DOMICILE** COMMENT SE CONNECTER À L'ESPACE BÉNÉFICIAIRE EN LIGNE ?

Avec l'Espace Bénéficiaire ... Pilotez vos CESU Chèque Domicile avec

+ de sérénité et + de simplicité

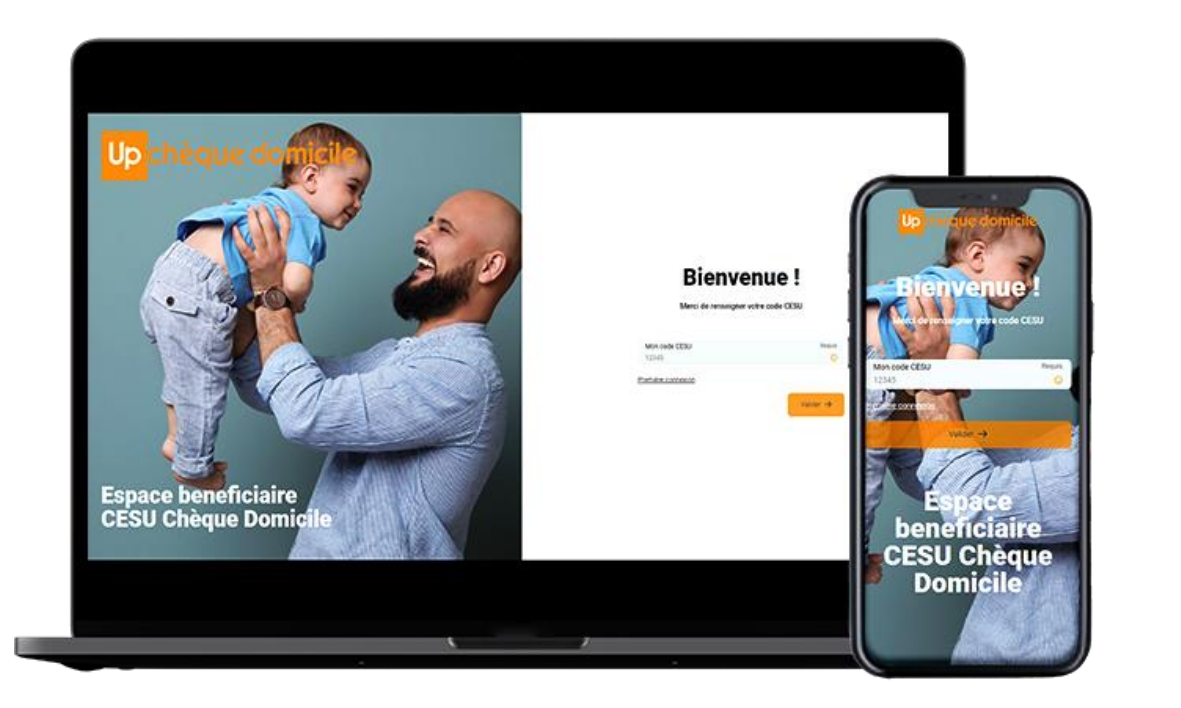

Cas 1 : vous vous connectez pour la première fois à votre espace en ligne

Cas 2 : vous avez déjà accès à votre espace en ligne

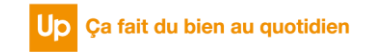

## COMMENT SE CONNECTER

# À l'Espace bénéficiaire en ligne

**Cas 01 : v**ous vous connectez pour la première fois

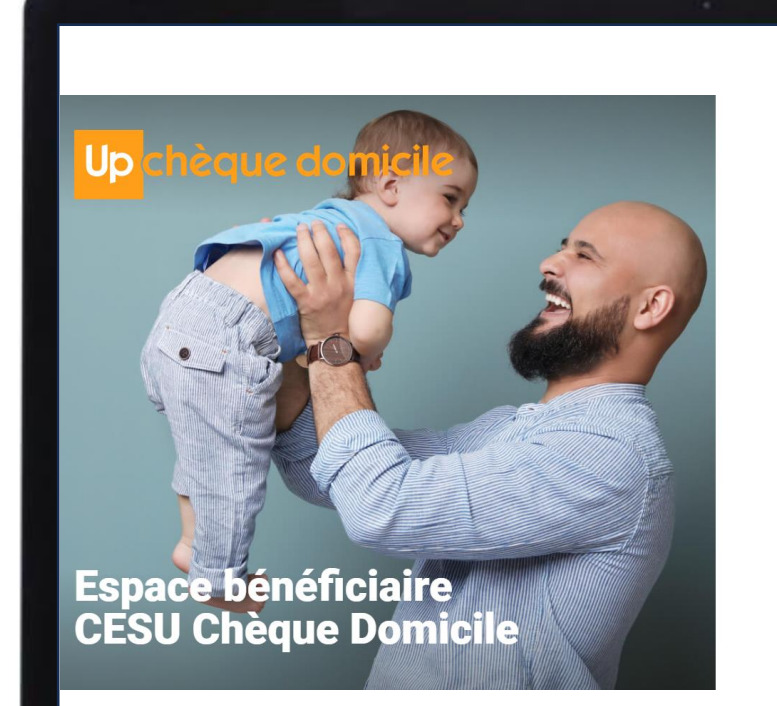

#### 

### 1

Rendez-vous sur <u>Https://monespace-cheque-domicile.up.coop/beneficiaire/</u> Cliquez sur « **première connexion** ».

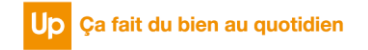

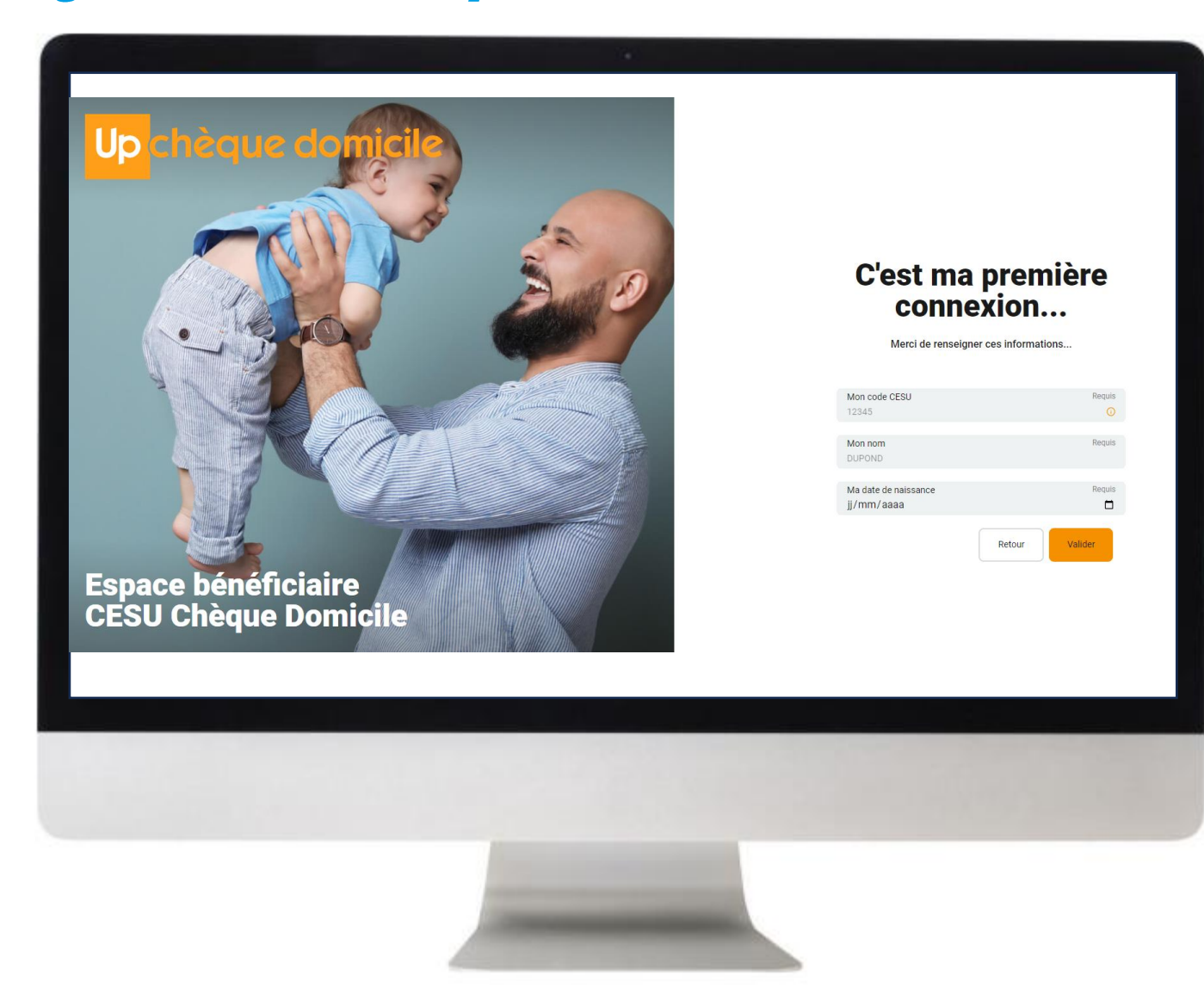

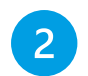

Renseignez votre **code CESU**, votre **nom** et votre **date de naissance** 

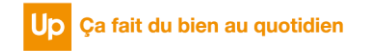

## C'est ma première connexion...

Merci de renseigner ces informations...

| Mon code CESU<br>12345 | Requis |
|------------------------|--------|
| Mon nom                | Requis |
| Ma date de naissance   | Requis |
| jj,, adda              | Retour |

Dans le champ « **Mon code CESU** » cliquez sur le picto « i ». Un pop-up s'ouvre pour vous indiquer où se trouve le code CESU.

| Où trouver mon code CESU ?                                                    | ×                                                                                                    |
|-------------------------------------------------------------------------------|----------------------------------------------------------------------------------------------------|
| Pour les <mark>chèques papier,</mark> directement sur la couverture du carnet | Pour l'e-CESU<br>Votre code CESU vous a été transmis dans un e-mail qui<br>vous informait de la mise à disposition de vos premiers |
| Up <mark>chèque domicile</mark>                                               | e-CESU Chèque Domicile.<br>Si vous n'avez pas (ou plus) votre code CESU,<br>rapprochez-vous de votre financeur ou gestionnaire.    |
| code CESU : 000000                                                            | ,<br>jne                                                                                                    |
|                                                                               | Mon code CESU                                                                                                    |

Après avoir renseigné les 3 champs, cliquez sur « valider »

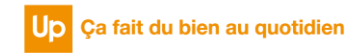

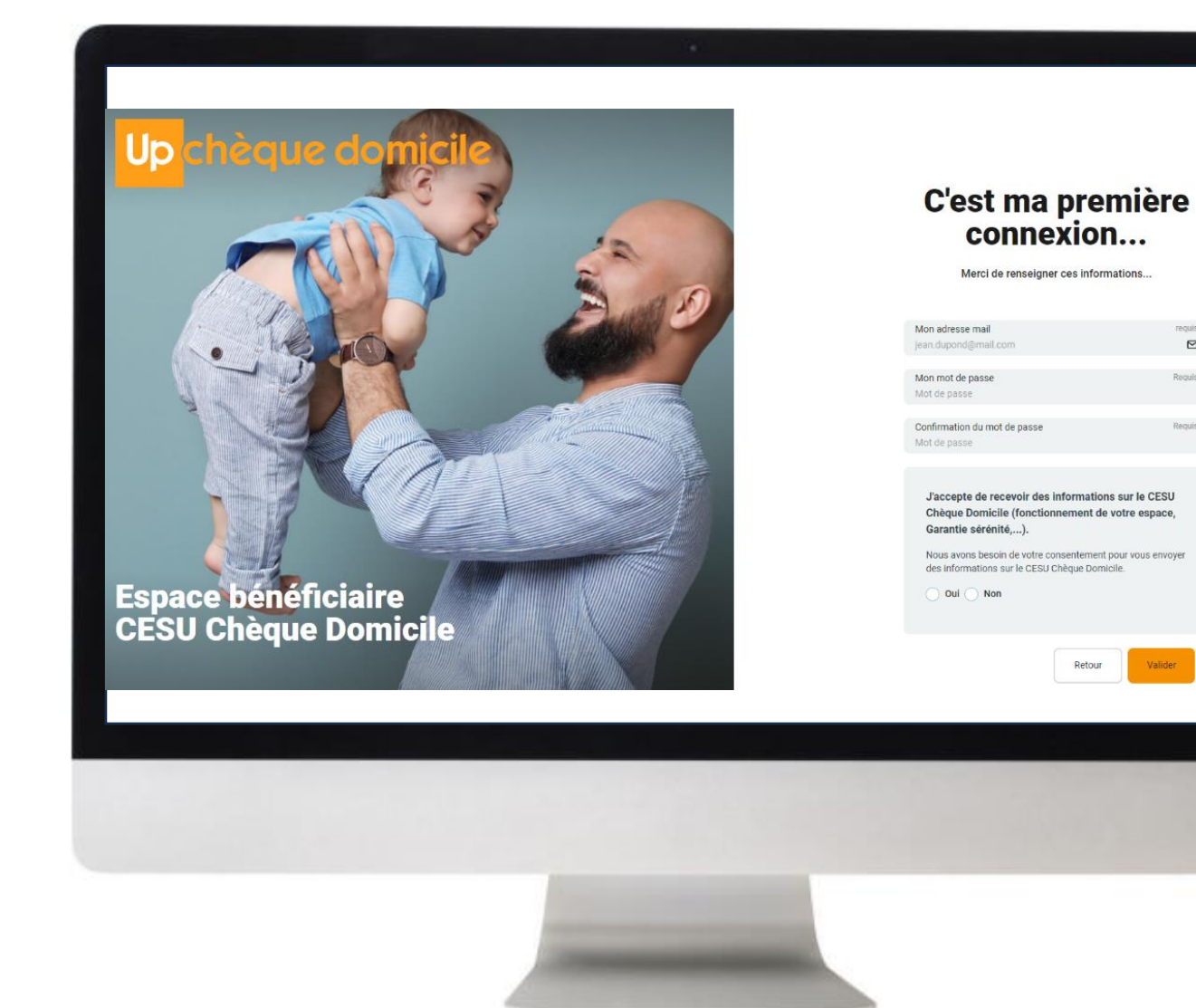

#### 3

Renseignez votre **adresse mail**\*, votre **mot de** passe et confirmez votre mot de passe puis cliquez sur « valider »

Vous avez du **CESU papier,** renseignez l'adresse e-mail de votre choix ; •

Vous avez du *e-CESU*, renseignez l'adresse mail transmis par votre • financeur, au moment de la commande.

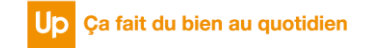

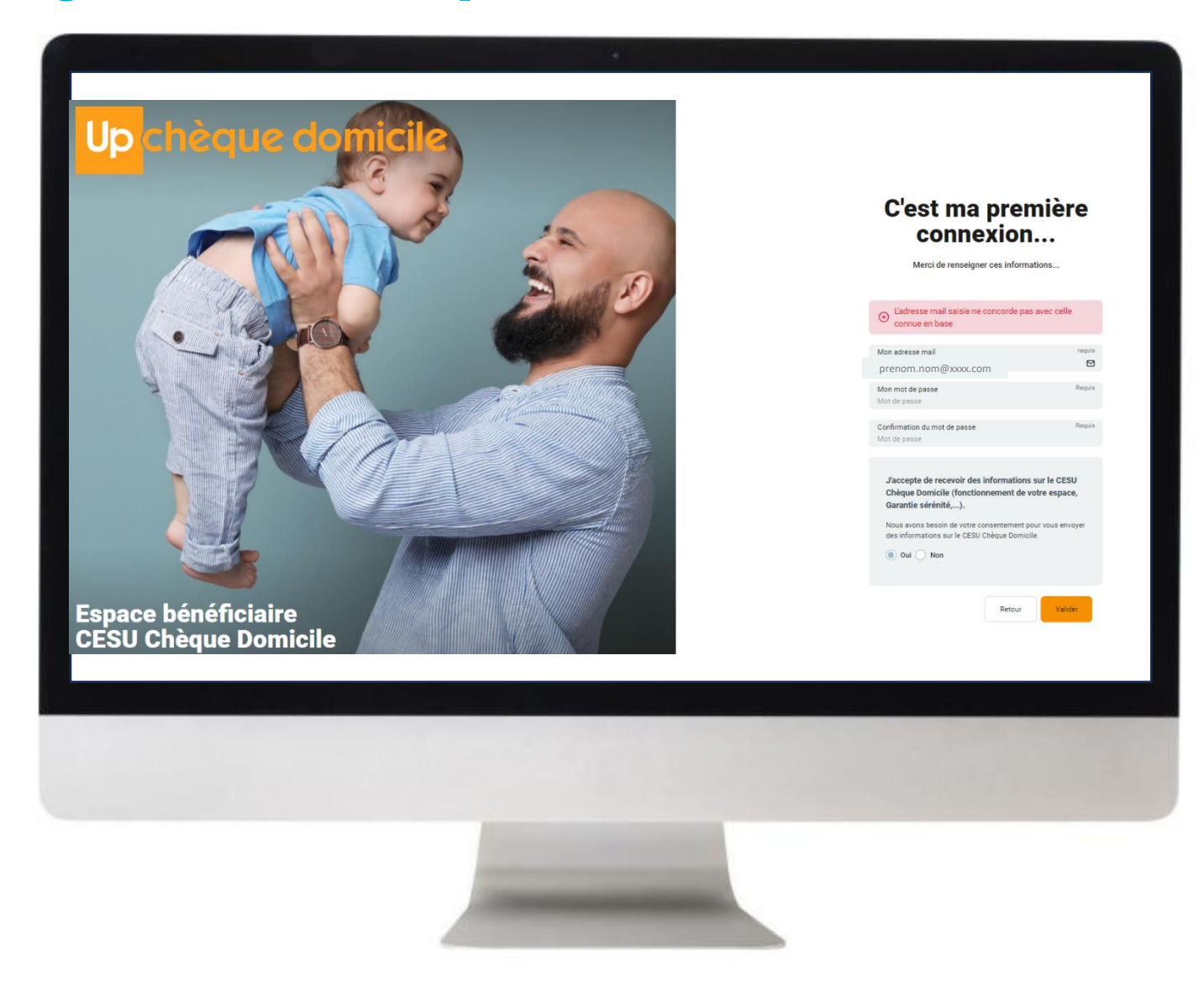

Si l'adresse e-mail saisie est différente de celle connue dans notre base, alors le message d'erreur ci-dessous apparaît :

### C'est ma première connexion...

Merci de renseigner ces informations...

#### L'adresse mail saisie ne concorde pas avec celle connue en base

| Mon adresse mail<br>prenom.nom@xxxx.com      | requis |
|----------------------------------------------|--------|
| Mon mot de passe<br>Mot de passe             | Requis |
| Confirmation du mot de passe<br>Mot de passe | Requis |

J'accepte de recevoir des informations sur le CESU Chèque Domicile (fonctionnement de votre espace, Garantie sérénité,...).

Nous avons besoin de votre consentement pour vous envover

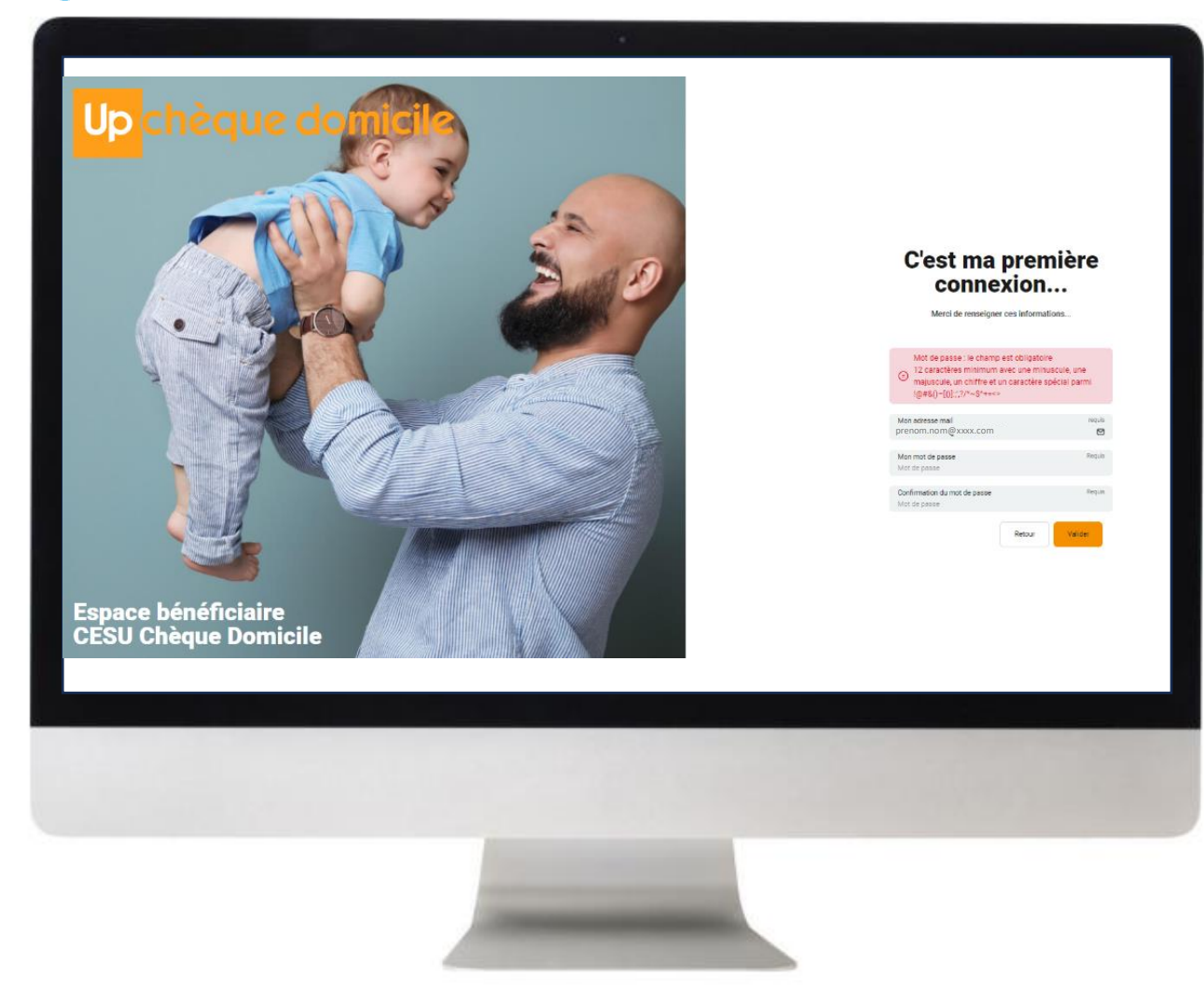

Si le mot de passe n'est pas conforme aux règles de saisie "12 caractères minimum avec une minuscule, une majuscule, un chiffre et un caractère spécial parmi !@#&()– [{}]:;',?/\*~\$^+=<>", un message d'erreur dans un cartouche rouge apparaît.

#### C'est ma première connexion...

Merci de renseigner ces informations...

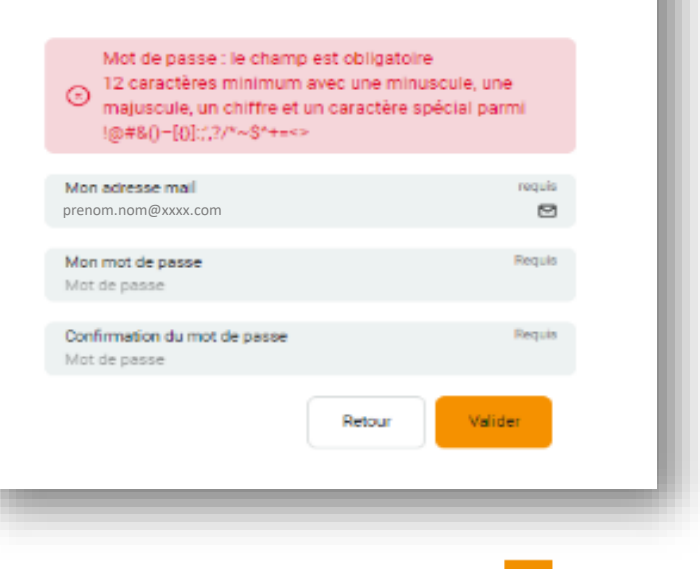

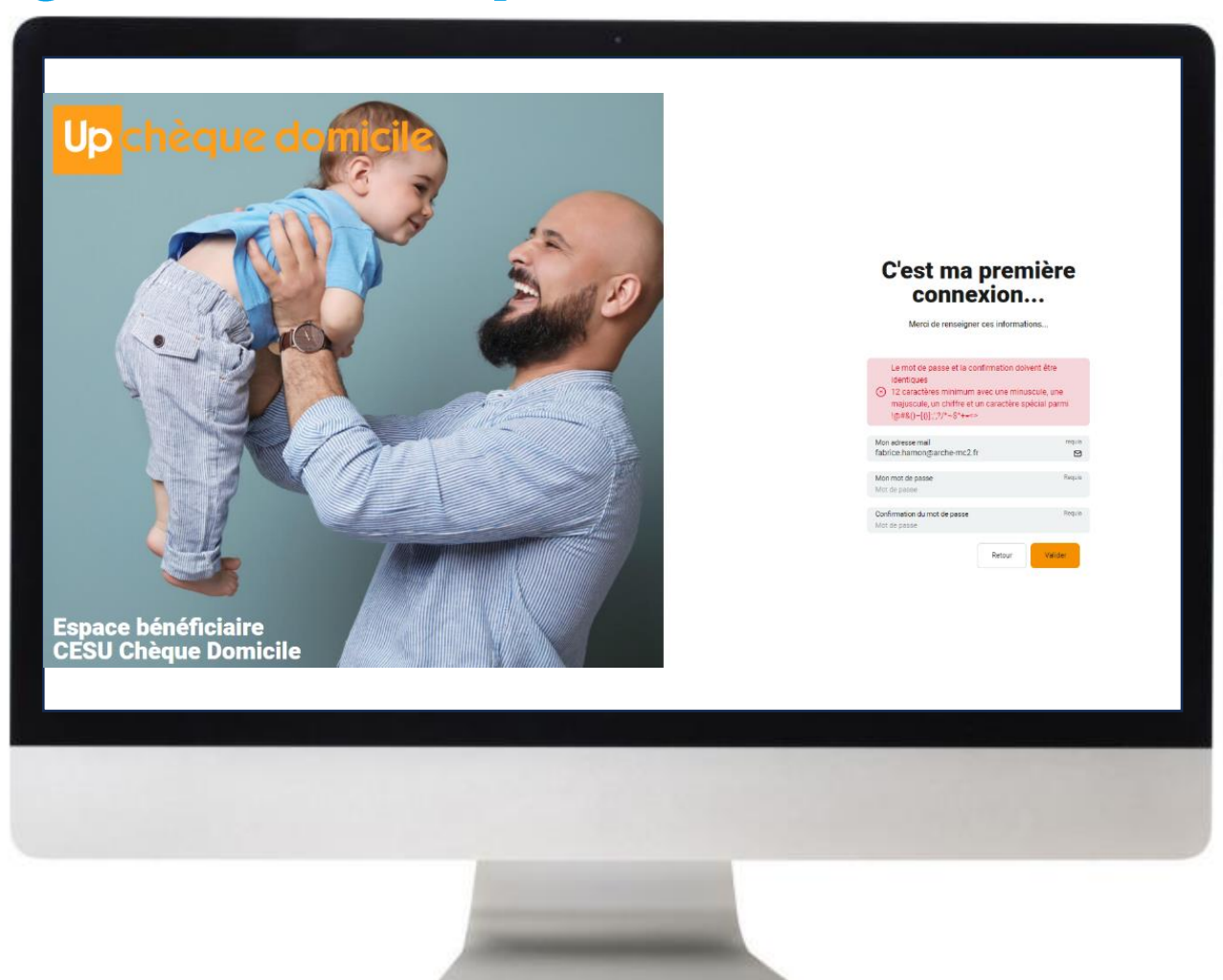

Si la confirmation de mot de passe saisi n'est pas identique au mot de passe saisi, un message d'erreur apparaît dans un cartouche rouge

Le mot de passe et la confirmation doivent être identiques

 12 caractères minimum avec une minuscule, une majuscule, un chiffre et un caractère spécial parmi !@#&()-[{}]:;',?/\*~\$^+=<>

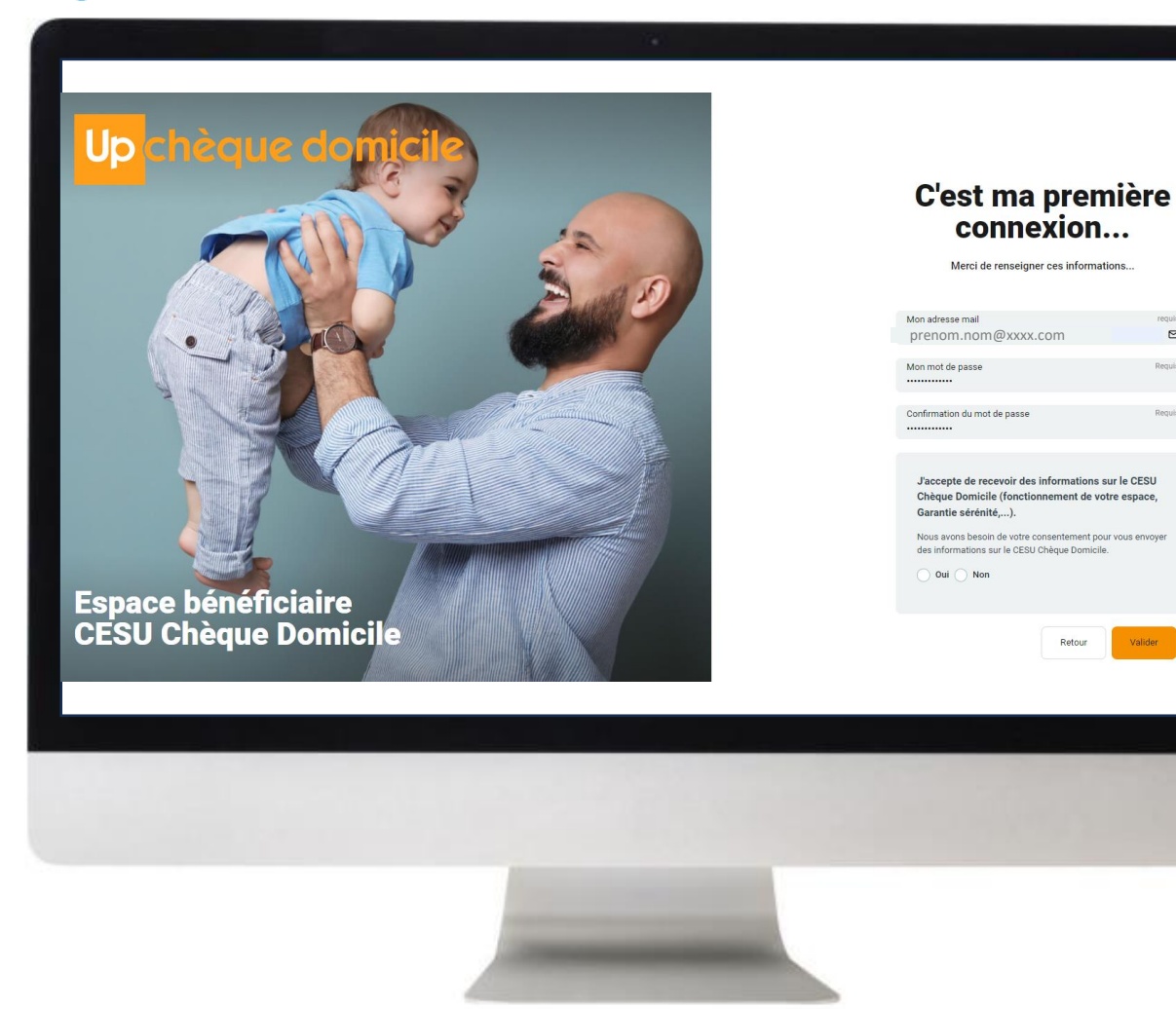

Nous yous demandons votre consentement pour vous envoyer des informations sur le **CESU Chèque Domicile** 

J'accepte de recevoir des informations sur le CESU Chèque Domicile (fonctionnement de votre espace, Garantie sérénité,...).

Nous avons besoin de votre consentement pour vous envoyer des informations sur le CESU Chèque Domicile.

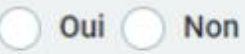

4

Après avoir renseigné les 4 champs, cliquez sur « valider »

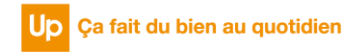

| Vos e-CESU 2023 arrivent e<br>jusqu'au 31/01/2025. | n fin de validité au 31 janvier 2024. Vous pourrez les échanger jusqu'au 31/01/2024 contre des e-CESU valables                                    |
|----------------------------------------------------|----------------------------------------------------------------------------------------------------|
| Tableau de bord                                    | Mes intervenants                                                                                                    |
| 364.50 €                                           |                                                                                                    |
| Mon solde en e-CESU                                | Nouvelles Conditions Générales d'Utilisation                                                                                                    |
| Gérer mes e-CESU                                   | Bienvenue sur votre Espace !                                                                                                    |
|                                                    | C'est votre première visite ou vous êtes déjà venu sur le site mais les Conditions<br>Générales d'Utilisation ont changé depuis la dernière fois. |
|                                                    | Vous devez les accepter avant de continuer votre navigation.                                                                                      |
|                                                    | J'ai lu et j'accepte les Conditions Générales d'Utilisation                                                                                       |
|                                                    | Valider                                                                                                    |
|                                                    |                                                                                                    |
|                                                    |                                                                                                    |
|                                                    |                                                                                                    |
|                                                    |                                                                                                    |

5 Les informations que vous avez renseignées sont toutes conformes, vous êtes alors redirigé vers la page d'accueil, vous devez consulter et accepter les CGU.

| Nouvelles Conditions Générales d'Utilisation                                                                                                    | [→                   |
|----------------------------------------------------------------------------------------------------|----------------------|
| Bienvenue sur votre Espace !<br>C'est votre première visite ou vous êtes déjà venu sur le site mais les Co<br>Générales d'Utilisation ont changé depuis la dernière fois.<br>Vous devez les accepter avant de continuer votre navigation.<br>I ai lu et j'accepte les Conditions Générales d'Utilisation | onditions<br>Valider |

Pour information, le pop-up des CGU ne s'affiche plus dès lors que celles-ci sont validées. Une nouvelle demande de validation vous sera proposée si celles-ci venaient à être modifiées.

| <mark>Up</mark> chèque domicile                    | Accueil C Mes cesu      Mes intervenants      Ma fiche      Nous contacter     PE     Prénom Nom |
|----------------------------------------------------|--------------------------------------------------------------------------------------------------|
| Accueil<br>Tableau de bord                         | Mes intervenants                                                                                 |
| 180,00 €<br>Mon solde en chèques<br>Gérer mes chèq | Appier Préstations<br>Aucune<br>Voir la fiche Payer                                              |
|                                                    |                                                                                                  |
|                                                    |                                                                                                  |
|                                                    |                                                                                                  |
|                                                    |                                                                                                  |
|                                                    |                                                                                                  |
|                                                    |                                                                                                  |

6

Vous avez à présent accès à votre **espace bénéficiaire** Chèque Domicile.

Vous pouvez vous servir du menu en haut de page pour naviguer et utiliser vos CESU Chèque Domicile.

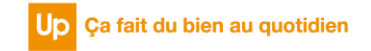

## COMMENT SE CONNECTER

# À l'Espace bénéficiaire en ligne

**Cas O2 : v**ous êtes déjà connecté à votre espace <del>perso</del>nnel

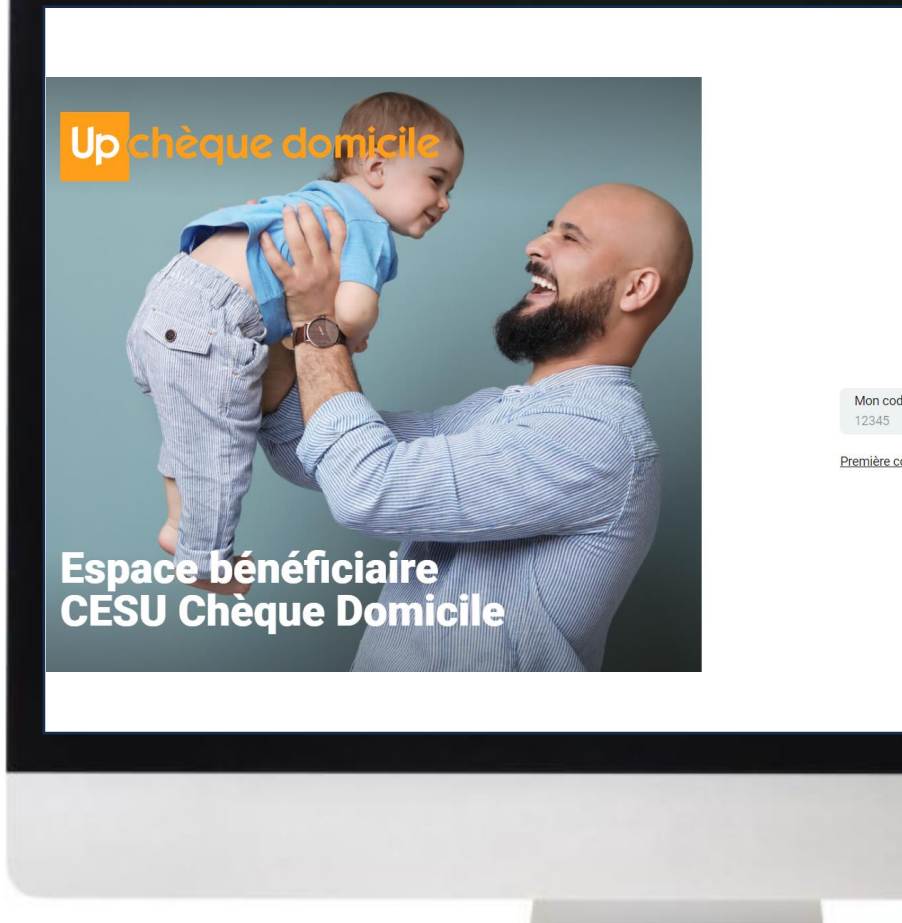

| <b>Bienvenue</b><br>Merci de renseigner votre code Cl | ESU       |
|-------------------------------------------------------|-----------|
| code CESU                                             | Requis    |
| re connexion                                          | Valider → |

#### Rendez-vous sur <u>Https://monespace-cheque-domicile.up.coop/beneficiaire/</u> Renseignez votre **code CESU** et cliquez sur « **valider** »

Dans le champ « **Mon code CESU** » cliquez sur le picto « i ». Un pop-up s'ouvre pour vous indiquer où se trouve le code CESU.

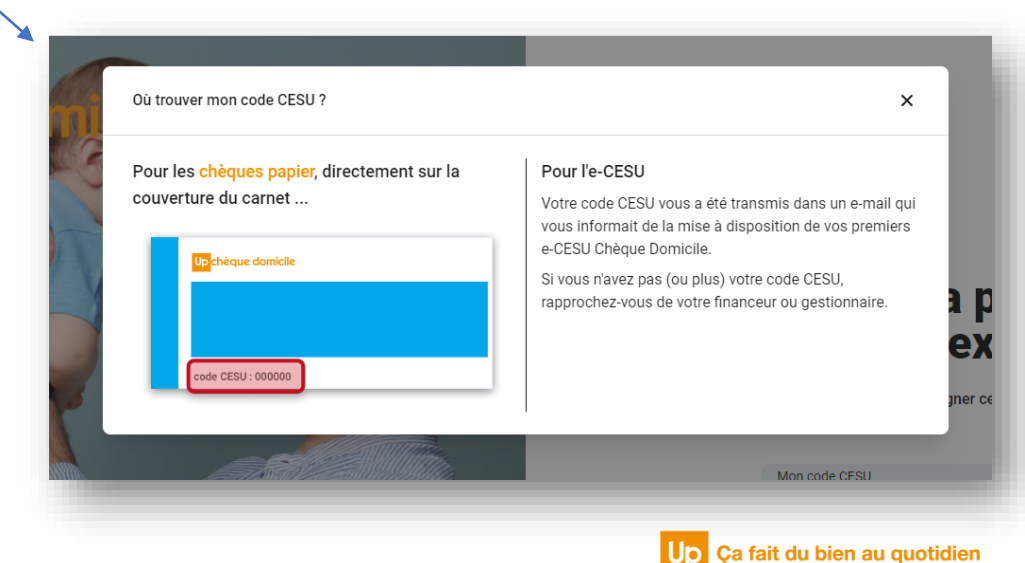

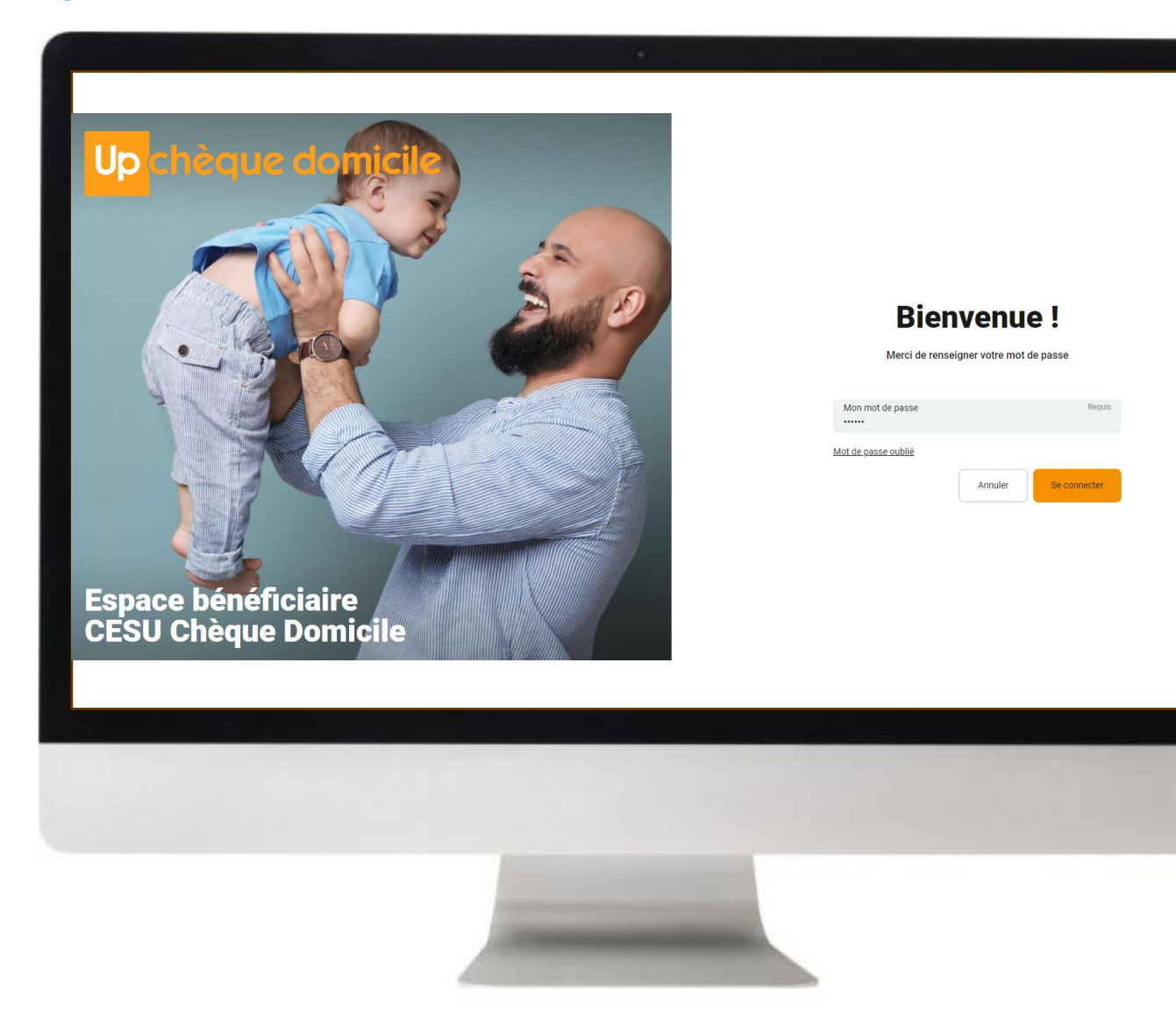

Renseignez votre **mot de passe** et cliquez sur « se connecter »

Pour information, en cas de modification de mot de passe via « **mot de passe oublié** », c'est la règle des 12 caractères ci-dessous qui s'appliquera sur votre nouveau mot de passe.

Si le mot de passe n'est pas conforme aux règles de saisie " 12 caractères minimum avec une minuscule, une majuscule, un chiffre et un caractère spécial parmi !@#&()–[{}]:;',?/\*~\$^+=<>", un message d'erreur dans un cartouche rouge apparaît.

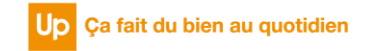

| que domicile                                       | ကြဲ Accueil ငြာ Mes cesu ကို Mes intervenants 🗐 Ma fiche 🔞 Nous cont                                                                                                    | acter |
|----------------------------------------------------|----------------------------------------------------------------------------------------------------|-------|
| Vos e-CESU 2023 arrivent e<br>jusqu'au 31/01/2025. | n fin de validité au 31 janvier 2024. Vous pourrez les échanger jusqu'au 31/01/2024 contre des e-CESU valables                                                                             | Ech   |
| Tableau de bord                                    | Mes intervenants                                                                                                    |       |
| 364,50 €                                           | Nouvelles Conditions Générales d'Utilisation                                                                                                    |       |
| Mon solde en e-CESU<br>Gérer mes e-CESU            | Bienvenue sur votre Espace !<br>C'est votre première visite ou vous êtes déjà venu sur le site mais les Conditions                                                                         |       |
|                                                    | Generales d'Utilisation ont change depuis la dernière fois.<br>Vous devez les accepter avant de continuer votre navigation.<br>J'ai lu et l'accepte les Conditions Générales d'Utilisation |       |
|                                                    | Valider                                                                                                    |       |
| -                                                  |                                                                                                    |       |
|                                                    |                                                                                                    |       |

Vous êtes redirigé vers la page d'accueil, vous devez consulter et accepter les CGU\*.

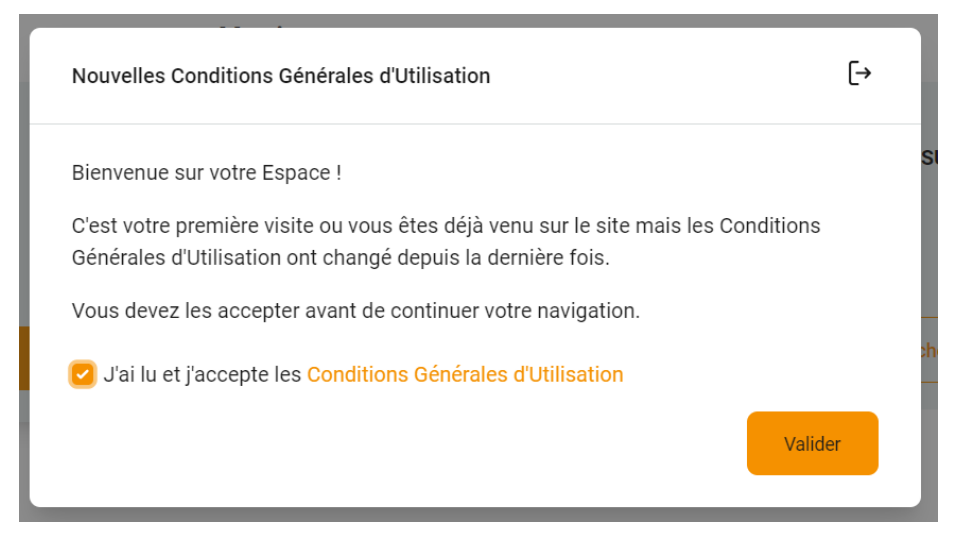

Pour information, le pop-up des CGU ne s'affiche plus dès lors que celles-ci sont validées. Une nouvelle demande de validation vous sera proposée si celles-ci venaient à être modifiées.

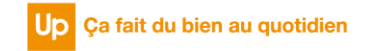

| Up <mark>chèque d</mark> or | nicile                                                              | n Accuell 🔄 Mes cesu 🕺 Mes intervenants 🗐 Ma fiche 🔞 Nous contacter 🛛 PE Prénom Nom 👻 |
|-----------------------------|---------------------------------------------------------------------|---------------------------------------------------------------------------------------|
| Accueil<br>Tab              | oleau de bord                                                       | Mes intervenants                                                                      |
|                             | 180,00 €<br>Mon solde en chèques papier<br>Gérer mes chèques papier | Prénom Nom intervenant Prestations Aucune Voir la fiche Payer                         |
|                             |                                                                     |                                                                                       |
|                             |                                                                     |                                                                                       |
|                             |                                                                     |                                                                                       |
|                             |                                                                     |                                                                                       |
|                             |                                                                     |                                                                                       |
|                             |                                                                     |                                                                                       |
|                             |                                                                     |                                                                                       |

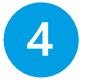

Vous avez à présent accès à votre espace bénéficiaire Chèque Domicile.

Vous pouvez vous servir du menu en haut de page pour naviguer et utiliser vos CESU Chèque Domicile.

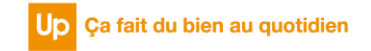

### **DES QUESTIONS ?**

| ccueil > Nous contacter                                  |        | Accueil | C Mes cesu                        | Mes interve         | nants (A) | Ma fiche 🔞 N    | pus contacter PE | Prénom Nom |
|----------------------------------------------------------|--------|---------|-----------------------------------|---------------------|-----------|-----------------|------------------|------------|
| Up chèque domicile                                       |        | v       | Nom<br>XXXX                       | e question ?        | Requis    | Prénom<br>XXXXX | pe<br>Requis     |            |
|                                                          |        |         | Mon téléphone p<br>00.00.00.00.00 | our me joindre<br>) |           |                 | G                |            |
|                                                          | A LAND |         | Mon adresse ma<br>prenom.nom@xxx  | il<br>x.com         |           |                 | requis           |            |
|                                                          | E      | м       | on message                        | 8                   |           |                 | requis           |            |
| Faites du bien à v<br>quotidien avec<br>Chèque Domicile. | olre   | l       | Votre message                     | 3                   |           |                 |                  |            |
|                                                          |        |         |                                   |                     |           | Annuk           | er Envoyer       |            |
|                                                          |        |         |                                   |                     |           |                 |                  |            |
|                                                          |        |         |                                   |                     |           |                 |                  |            |
|                                                          |        |         |                                   |                     |           |                 |                  |            |

#### Contactez le Service Bénéficiaire via la rubrique « Nous contacter » dans votre espace personnel

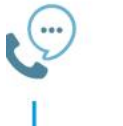

Saisissez votre question et nous vous répondrons dans les plus brefs délais

Contactez la plateforme dédiée Chèque Domicile au :

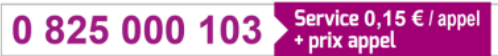

Du lundi au vendredi de 8h à 20h et le samedi de 8h à 12h30 des conseillers répondent à toutes vos questions sur le Chèque Domicile

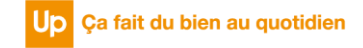

## Merci de votre attention !

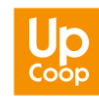